## 

## DrChrono – Print or email a receipt

The practice can print or email receipts days, weeks, or months after a transaction is processed.

1. Locate the patient in DrChrono and Click the ClearGage App directory button to launch ClearGage.

| 8 ▲ ClearGageDemo Practice - Amy O'Ke | lley (aokelley) Upgrade my Plan Φ<br>sanjjy ସ = +                | Family History Imaging Orders                        | Last Patient Statements                                      |
|---------------------------------------|------------------------------------------------------------------|------------------------------------------------------|--------------------------------------------------------------|
| Exam 3                                | EARGAGEDEMO PIACTICE<br>Sandy Sue Beaches<br>Bootstass<br>Exem 6 | Implantable Devices App Directory ClearGageSalesDemo | Last Statement Date No Patient Statements Saive Demographics |

## 2. Locate the transaction and click on it

| 🞥 Editing Patient 🛌 Dai       | sey Buchanan              |              |                                                                 | Add Memo | Make Payment      | Add AR Plan    | Add Subscription  |
|-------------------------------|---------------------------|--------------|-----------------------------------------------------------------|----------|-------------------|----------------|-------------------|
|                               |                           |              |                                                                 |          |                   |                | * Required Fields |
| Patient Details               | Patient History (Click on | column heade | ers to re-sort)                                                 |          |                   | Export Filter: | All Memos 🗸       |
| Patient History               | Date                      | Plan ID      | Event                                                           | Status   | Debit Amt.        | Credit Amt.    | User              |
| Patient Information           | 09/09/2021 12:02 PM       | A6M588V1     | Payment Plan Terms Changed                                      |          |                   |                | Michael Morgan    |
|                               | 09/09/2021 12:02 PM       | A6M588V1     | Memo 💡                                                          |          |                   |                | Michael Morgan    |
| Patient Relationships         | 09/09/2021 11:39 AM       | A6M588V1     | Payment Plan Setup                                              |          |                   |                | Michael Morgan    |
| Payment Profiles              | 09/09/2021 11:39 AM       | A6M588V1     | Plan Payment                                                    | Approved | \$150.00          |                | Michael Morgan    |
| Payment Plans                 | 09/09/2021 11:39 AM       | A6M588V1     | Payment Plan Pending                                            |          |                   |                | Michael Morgan    |
| r dynicht ridhs               | 09/09/2021 11:39 AM       |              | Payment profile created                                         |          |                   |                | Michael Morgan    |
| Documents                     | 07/08/2021 10:32 AM       | _            | Other Payment                                                   | Approved | <u>() \$45.00</u> |                | Michael Morgan    |
| Statements                    | 04/14/2021 02:18 PM       | A6M588V1     | QuickPay link texted to 9685555555 for<br>balance of \$1,500.00 |          |                   |                | Michael Morgan    |
| Patient Consents              |                           |              | OuickPay link emailed to                                        |          |                   |                |                   |
| Alternate Contact Information | 04/14/2021 02:18 PM       | A6M588V1     | Buchanan_flower@email.zzz for balance of<br>\$1,500.00          |          |                   |                | Michael Morgan    |
| Export Patient Data           | 04/14/2021 02:18 PM       | A6M588V1     | Payment Plan Pending                                            |          |                   |                | Michael Morgan    |
|                               | 04/14/2021 02:18 PM       | A6M588V1     | Payment Plan Pending                                            |          |                   |                | Michael Morgan    |
|                               | 04/14/2021 01:28 PM       | A6M588V1     | Payment Plan Pending                                            |          |                   |                | Michael Morgan    |
|                               | 04/14/2021 01:14 PM       | A6M588V1     | Payment Plan Pending                                            |          |                   |                | Michael Morgan    |

## 3. Select 'Print Receipt' or 'Email Receipt'

| Event Detail                                                                                                    |                                        |                                                         |                               | × CLOSE |
|----------------------------------------------------------------------------------------------------|----------------------------------------|---------------------------------------------------------|-------------------------------|---------|
| System Date<br>07/08/2021 10:32 AM<br>Transaction Date<br>07/08/2021<br>Reference<br>TEST832821131359<br>Order # |                                        | Reque<br>Authori<br>\$45.00<br>Result<br>Approv<br>User | st Type<br>ize<br>nt<br>ed    |         |
| Event<br>Other Payment                                                                                           |                                        | Pay M<br>Visa - :                                       | ethod<br>1111                 |         |
| Print Receipt<br>Credit Full Amount                                                                              | Email Receipt<br>Credit Partial Amount | View Syst<br>Chargeba                                   | em Response<br>ck Transaction |         |
| Transaction Items                                                                                                | Туре                                   |                                                         | Amount                        |         |
| Other Payment (POS)                                                                                              |                                        |                                                         |                               | \$45.00 |